#### Содержание

| Работа на платформе. Модуль «Комплекс работ». Раздел «Все открытые» . | 2 |
|-----------------------------------------------------------------------|---|
| Как обновить статусы пакетов работ                                    | 2 |
| Как добавить комментарий к пакету работ                               | 3 |

# Работа на платформе. Модуль «Комплекс работ». Раздел «Все открытые»

## Как обновить статусы пакетов работ

| €- Конгленс работ                                                   | Все открытые                                                |                       | +Coldina +      | <b>Т</b> Фильтр (1) | ≡™na • 0        | 11       |
|---------------------------------------------------------------------|-------------------------------------------------------------|-----------------------|-----------------|---------------------|-----------------|----------|
| Найти сохраненные пр Q                                              | ID † \ TEMA                                                 | тип с                 | состояние       | ПРИОРИТЕТ           | ABTOP           | назначен |
| <ul> <li>Изарунные представления</li> <li>Предсавление 1</li> </ul> | В 931 Роль участнова на платформе OpenProject и закрепление | ий за ним на ЗАДАНА В | Sumanumenta + ( | Обычный             | Ирина Савольска | Ис Ирина |
| <ul> <li>представления по умолч</li> </ul>                          | 932 Стартовая страница платфорны                            | задача                | Создана         | Обылиный            | Ирина Савельева | ИС Ирина |
| Boe onepumue                                                        | 1085 Magyrs (Ofsage                                         | задача В              | Выполняется     | Обычный             | Ирина Савельева | ИС Ирина |
| Дкаграмма Гантта                                                    | + Создать новый панет работ                                 | 3                     | Закрыта         |                     |                 |          |
| Недавно созданное                                                   |                                                             | •                     | Ha nayse        |                     |                 |          |
| Последние действия                                                  |                                                             | (                     | Отклонена       |                     |                 |          |
| Предназначено для меня                                              |                                                             |                       |                 |                     |                 |          |
| Сводна                                                              |                                                             |                       |                 |                     |                 |          |
| Создано мной                                                        |                                                             |                       |                 |                     |                 |          |

Движение команды проекта к достижению поставленной цели визуализируется на платформе через смену статусов пакетов работ. Чтобы обновить **состояние пакета работ**, нажмите на текущее состояние в таблице пакетов работ и выберите новый статус в раскрывающемся списке.

Любой пакет работ (фаза, задача, веха) в определенный момент времени имеет только один статус. Все требования к изменениям статусов распространяются на условиях соглашения между участниками проекта. Определим статусы для пакетов работ на примере **задачи**:

- статус СОЗДАНА устанавливается по умолчанию при создании задачи;
- право устанавливать статус ЗАПЛАНИРОВАНА рекомендуется закрепить за Руководителем и Администратором проекта; данный статус устанавливается на этапе, когда задача действительно запланирована на выполнение, т.е. по ней определены назначенный и/или подотчетный (далее - исполнитель) и установлены даты начала и окончания;
- статус ВЫПОЛНЯЕТСЯ устанавливается исполнителем задачи, когда он приступает к работе, или Администратором проекта, если он возвращает задачу на доработку; не следует переводить сразу все задачи в данный статус, если по ним фактически исполнители не приступили к работе, так как это усложняет понимание общего состояния по проекту;
- статус НА ПРОВЕРКЕ устанавливает исполнитель задачи после завершения работ, далее Администратор проекта может принять результат работ и изменить статус на ЗАКРЫТА, либо вернуть в статус ВЫПОЛНЯЕТСЯ, если есть замечания по работе или требуются доработки;
- статус **ЗАКРЫТА** устанавливается Администратором проекта после принятия результата работ; данный статус предполагает, что работы по задаче завершены;
- статус ОТКЛОНЕНА устанавливается Администратором проекта в случае, если задача потеряла актуальность или не планируется быть выполненной на протяжении всего проекта;
- статус НА ПАУЗЕ устанавливается исполнителем или Администратором проекта и предполагает, что работа приостановлена до конкретного момента – наступление определённой даты, при этом важно указать в карточке задачи условие, когда задача

перейдет обратно в статус ВЫПОЛНЯЕТСЯ.

#### Сводная таблица

| Статус задачи | Кто может устанавливать               |  |  |
|---------------|---------------------------------------|--|--|
| СОЗДАНА       | по умолчанию                          |  |  |
| ЗАПЛАНИРОВАНА | Администратор проекта                 |  |  |
| выполняется   | исполнитель или Администратор проекта |  |  |
| НА ПРОВЕРКЕ   | исполнитель                           |  |  |
| ЗАКРЫТА       | Администратор проекта                 |  |  |
| ОТКЛОНЕНА     | Администратор проекта                 |  |  |
| НА ПАУЗЕ      | исполнитель или Администратор проекта |  |  |

## Как добавить комментарий к пакету работ

| Установить родителя +                                                             |                                      |                                                                                                    |  |  |  |  |
|-----------------------------------------------------------------------------------|--------------------------------------|----------------------------------------------------------------------------------------------------|--|--|--|--|
| - ЗАДАЧА Роль уч                                                                  | астника на платформе OpenProject и з | акрепленный за ним набор прав +Создать • 🐵 🍀 🕴                                                                                                    |  |  |  |  |
| Выполниется ▼ #931: Антор Ирина Сакольска. Последное обновление 26.04.2022 21:25. |                                      | ДЕЯТЕЛЬНОСТЬ СВЯЗИ НАБЛЮДАТЕЛЬ(1)<br><br>• Файл Инфографика_cmp_3_14.04.2022.prg добавлено                                                                                                    |  |  |  |  |
| люди                                                                              |                                      | 15 апреля 2022 г.                                                                                                    |  |  |  |  |
| Назначенный<br>Подотчетный<br>ОЦЕНКИ И ВРЕМЯ                                      | ирина Савельева<br>-                 | Ирина Савельева         #4           обновлено 15.04.2022 12:46         •           •         Файл Инфографика_стр_3_14.04:2022.png добавлено           •         Файл удалена (Инфографика_стр_3_14.04:2022.png) |  |  |  |  |
| Предполагаемое время                                                              |                                      | 26 апреля 2022 г.                                                                                                    |  |  |  |  |
| детали                                                                            |                                      | Ирина Савельева #5                                                                                                    |  |  |  |  |
| Дата<br>Прогресс (%)                                                              | 11.04.2022 - <b>12.04.2022</b><br>0% | обновлено 26.04.2022 21.25<br>• Описание установлена (Детали)                                                                                                    |  |  |  |  |
| Категория                                                                         |                                      | Комментарий и тип @ для уведомления других людей                                                                                                    |  |  |  |  |

При смене статуса можно добавить комментарий. Для этого, в блоке сведений (через значок і) на вкладке «Деятельность» внизу есть поле «Комментарий и тип для уведомления других пользователей». Можно упомянуть и уведомить участников команды через @уведомление. Указанные участники получат уведомление в OpenProject об обновлениях (в соответствии с их настройками уведомлений в учетной записи).

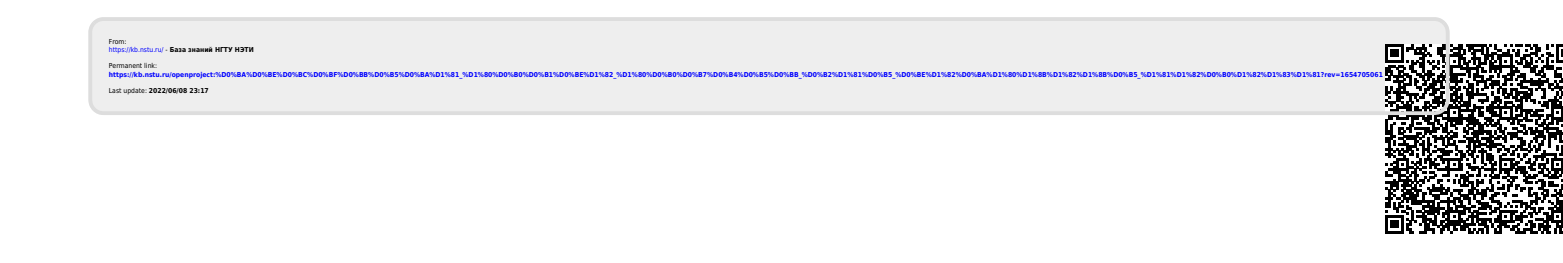